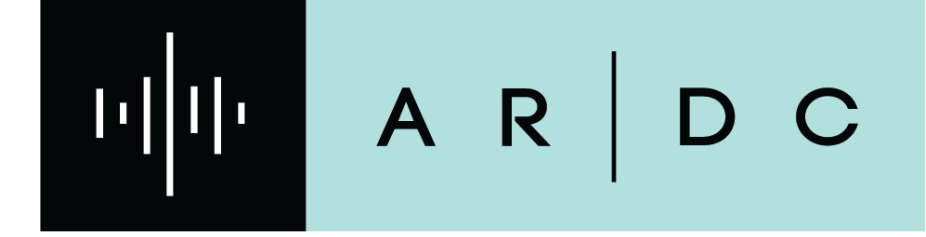

**DNS** How to Edit your Subdomain

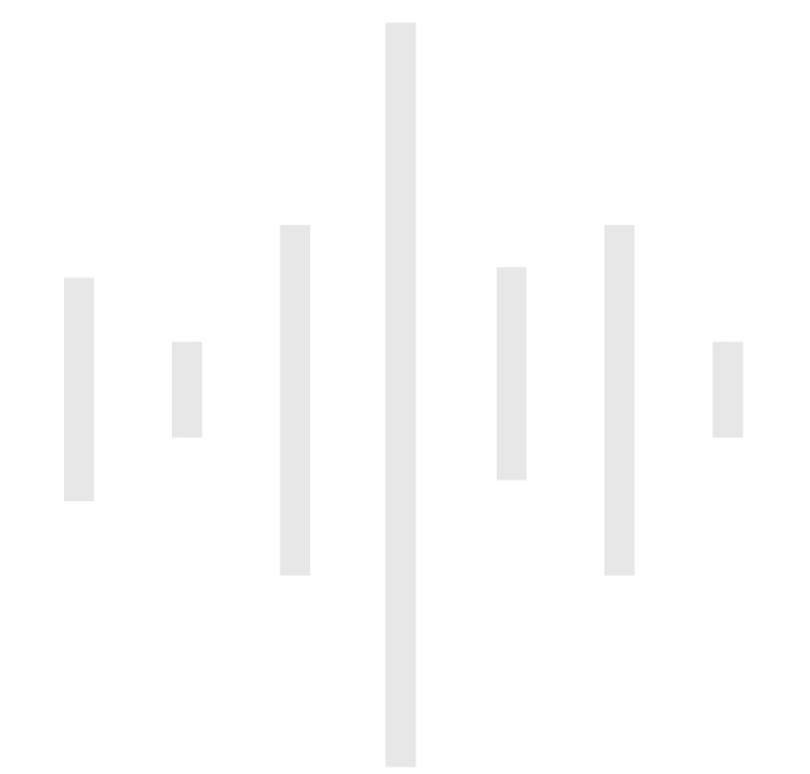

- Under the "DNS" drop down menu, select "My records"
- NEXT, click the icon under "Actions" to add/edit a DNS record

| -                   |          |         |           |   |
|---------------------|----------|---------|-----------|---|
| Request a subdomain |          |         | Rows: 100 | ~ |
| SubDomain           | Domain   | Actions |           |   |
| qz9abc              | ampr.org | 8       | Ŵ         |   |
|                     |          |         |           |   |

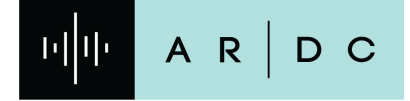

2 AMATEUR RADIO DIGITAL COMMUNICATIONS

- If there are existing DNS records they will appear here.
- To add additional DNS records, click "Add a resource record"
- To edit your Records, click the "DNS" menu and select "My records"

| List my subdom | ains     |      |              |       |             |
|----------------|----------|------|--------------|-------|-------------|
| Add a resource | record   |      |              |       | Rows: 100 ~ |
| Enabled        | Hostname | Туре | Rdata        | TTL   | Actions     |
| •              | tower29  | А    | 44.255.0.123 | 86400 | Ŵ           |

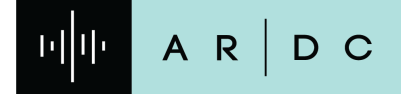

AMATEUR RADIO DIGITAL COMMUNICATIONS

 Select The Record Type. Example, if you want an "A" record that will point to an IP address, under type, select "A", then click next

| Fields marke | d * are mandatory |   |
|--------------|-------------------|---|
| Type:*       | Α                 | ? |
|              |                   |   |

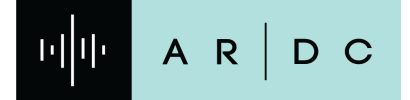

AMATEUR RADIO DIGITAL COMMUNICATIONS

14

- Add your Hostname eg. "www"
- Add your IP address eg. "44.190.0.223"
- Click "Create"

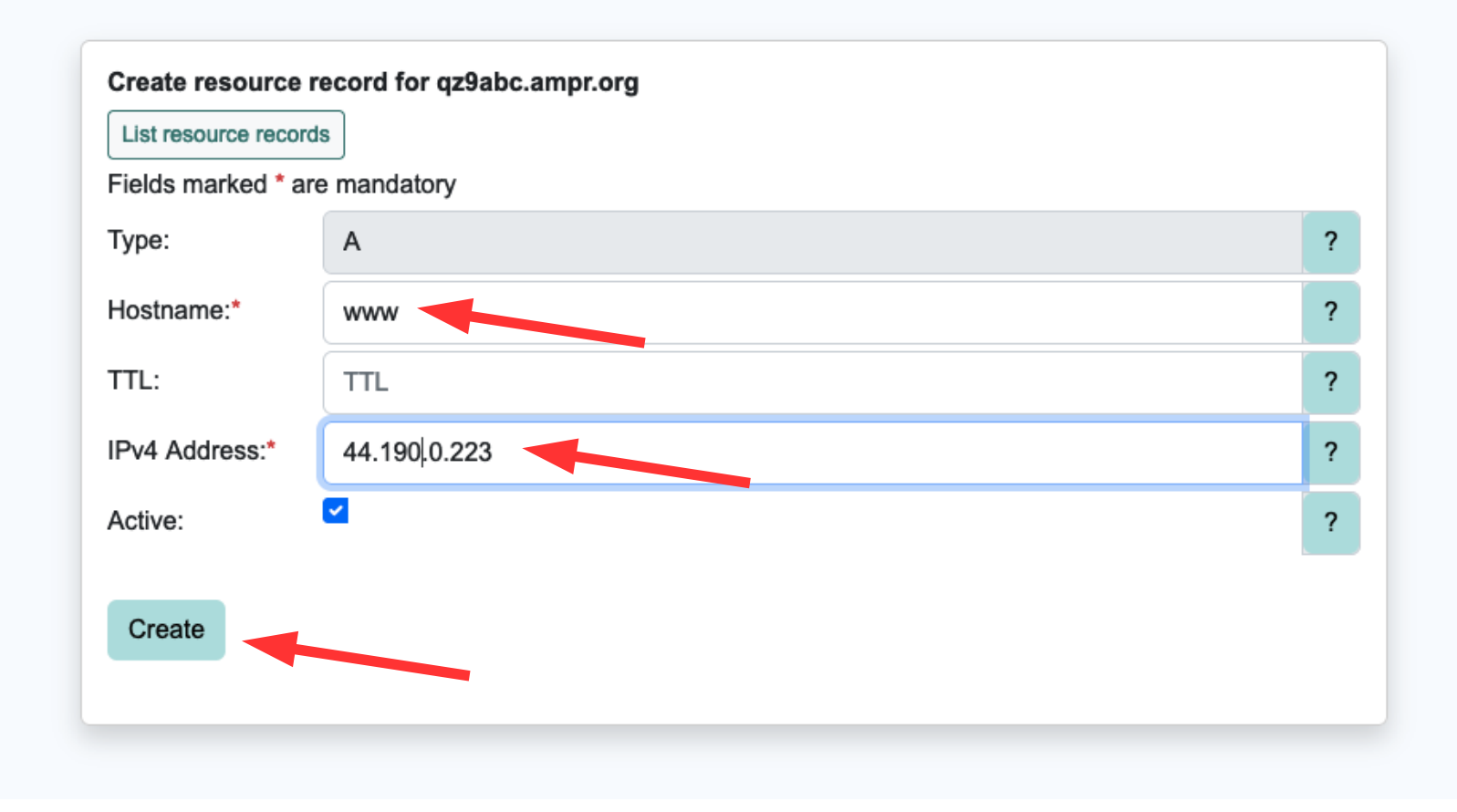

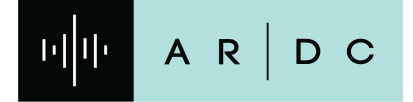

5

To <u>Edit</u> your records, select "**My records**" from "**DNS**" drop down

|                                  |          |           |                 |         | Help 🝷    | Account - | Tickets • | DNS - Netwo              |
|----------------------------------|----------|-----------|-----------------|---------|-----------|-----------|-----------|--------------------------|
|                                  |          |           |                 |         |           |           |           | Domains<br>My subdomains |
|                                  | Resour   | ce record | ls for qz9abc.a | mpr.org |           | -         |           | My records               |
| List my subdom<br>Add a resource | record   |           |                 |         |           |           |           |                          |
|                                  |          |           |                 |         | Rows: 100 | ~         |           |                          |
| Enabled                          | Hostname | Туре      | Rdata           | TTL     | Actions   |           |           |                          |
| 9                                | tower29  | А         | 44.255.0.123    | 86400   | Ŵ         |           |           |                          |
| 9                                | www      | А         | 44.190.0.223    | 86400   | Ŵ         |           |           |                          |
|                                  |          |           |                 |         |           | _         |           |                          |
|                                  |          |           |                 |         |           |           |           |                          |

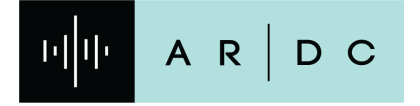

6

• To Edit Record, select the Pencil/paper icon under Action

| Show 100 v entries |                         |        | Search. |   |  |
|--------------------|-------------------------|--------|---------|---|--|
| Enabled            | Hostname                | 🔶 Туре | Actions | 5 |  |
| 9                  | tower29.qz9abc.ampr.org | А      |         | Ŵ |  |
| 9                  | www.qz9abc.ampr.org     | А      |         | Ŵ |  |

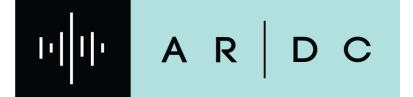

AMATEUR RADIO DIGITAL COMMUNICATIONS

|7

- Make the Edits to your Record, in this case I'm updating 44.255.0.123 to 44.190.0.123
- Then click "Update"

| Fields marked * a | re mandatory   |   |
|-------------------|----------------|---|
| Туре:             | Α              | ? |
| Hostname:         | tower29.qz9abc | ? |
| TTL:              | 86400          | ? |
| IPv4 Address:*    | 44.190.0.123   | ? |
| Active:           |                | ? |
|                   |                |   |

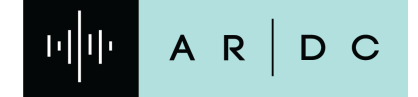

AMATEUR RADIO DIGITAL COMMUNICATIONS